マシンの電源を入れます。DVD ドライブに Ubuntu の インストールディスクを入れ、一度マシンをシャットダウン します。
 再度マシンの電源を入れたらすぐに [F11] キーを連打し、 Boot メニューを起動します。

| i icase   |           |          |        |
|-----------|-----------|----------|--------|
| AHCI P1:  | HL-DT-ST  | BD-RE E  | HIZNS  |
| AHCI PO:  | ST3000DM0 | 01-1CH16 | 6      |
| ibuntu    |           |          |        |
| UEFI: HL- | DT-ST BD- | RE BH12N | 1830   |
|           |           |          |        |
| Config    | iration   | Boot D   | cfault |

2. Boot メニューが起動したら、 「 UEFI (なければ AHCI) : DVD ドライブ名」を選択し、 [ Enter ] キーを押します。

| OEH install (for man<br>Check disc for defec | ufacturers)<br>ts | _ |  |
|----------------------------------------------|-------------------|---|--|
|                                              |                   |   |  |
|                                              |                   |   |  |
|                                              |                   |   |  |
|                                              |                   |   |  |
|                                              |                   |   |  |
|                                              |                   |   |  |

 3. GRUB メニューが起動したら、「Install Ubuntu 」を選択 します。
 Ubuntu のインストーラが起動します。

| Svetska    |                           |
|------------|---------------------------|
| tagalog    |                           |
| Ticke      |                           |
| 中国教師       |                           |
| 中女(開始)     |                           |
| 日本目        |                           |
| Diependa   |                           |
| іеларуская |                           |
| зыягарски  |                           |
| Caller,    |                           |
| Pytocasil  |                           |
| Converse   |                           |
|            | 19 7 (c) (7 4 (r) 45 (r 4 |
|            | g                         |
|            | Latita Latita             |

**4. ようこそ** 画面左のメニューから [日本語]を選択し[続ける]ボタンを押します。

|                                                                                                    | Q 🗣 🖬 🕫                                                                                |
|----------------------------------------------------------------------------------------------------|----------------------------------------------------------------------------------------|
|                                                                                                    |                                                                                        |
|                                                                                                    |                                                                                        |
| Ubuntu のインストール準備                                                                                                    |                                                                                        |
| 正常にインストールするためコンピューターを確認してください。                                                                                                    |                                                                                        |
| 愛 着色64CBのディスクの空き容量があること                                                                                                    |                                                                                        |
| 第 インターキットに用用されていること                                                                                                    |                                                                                        |
| 0 4231-690797F-18f920-FF8                                                                                                    |                                                                                        |
| (Austald Rud/H90)、(10(80)/デアの男生、デランマラス594(5)-19-52)<br>(マンテッカス)に立ていていていた。<br>マードバーチーロンフラスアをマンネールする<br>Parado 107 272*523, Franchier 13, ad Telesolin Mars 5*10:2316.00R5 (a<br>Parado 107) 272*523, Frankier 13, ad Telesolin Mars 5*10:2316.00R5 (a) | アも新するならのビットドレーアレークションで発展用しています。こ<br>のサームシントムらかとつ、入出はビロン会社がないます。<br>wr)意称F5~~18時でまたいます。 |
|                                                                                                    | #7(c) R6(b) #1/6                                                                       |
|                                                                                                    |                                                                                        |
|                                                                                                    |                                                                                        |

## 5. Ubuntu のインストール準備

チェックボックスは選択せずに [続ける]ボタンを押します。

※ [インストール中にアップデートをダウンロードする]と [サードパーティ のソフトウェアをインストールする]をチェックしてインストールすると、続 く Linuxmania カスタマイズが失敗する場合があるため、アップデートはカス タマイズ終了後に行うことをお勧めいたします。

※インターネットに接続していなくても問題ありません。

|                                                                                                    | _       |          | 14 22 40 0 |
|----------------------------------------------------------------------------------------------------|---------|----------|------------|
|                                                                                                    |         |          |            |
|                                                                                                    |         |          |            |
| インストールの種類                                                                                                    |         |          |            |
| コンピューチーには Ubartio 14.04 US がインストーあされています。どのようにしますか?                                                                                                    |         |          |            |
| <ul> <li>Ubint 1404 US0 (\$ C/2)</li></ul>                                                                                                    | ******* | aronari. |            |
| <ul> <li>Uburta 14.04175 &amp; Uburta 14.04175 &amp; STRTTBIGST 72-23-26</li> <li>YALKS, MR. CONSTRUCTAURSTAY, 2012 - PHILIP SRC. CODSTRUCTARE AND RESTAY.</li> </ul> |         |          |            |
| <ul> <li>○ したいたは 14.04 じちを見た申しておインストール<br/>変更 これにより、Marina 14.04 じち ややき (フラジトーンルースター 写真・正式 にしたすべて目前にます。</li> </ul>                                                    |         |          |            |
| forcept the new triants installation for security     ##secent 4.480.284/27488.art.                                                                                   |         |          |            |
| □ Use LVM with the new Use to initialize on<br>Child NARE FOLL ALT 1 - 2 1日日 1 - 10 - 12 - 17 - 11 - 10 - 17 - 17 - 11 - 10 - 17 - 17                                 | NAT.    |          |            |
| ○ それ以外<br>いかがありに、自分セットドマンシの考慮りテジズ変更を行ったの考慮ホットティンシンを思想することをできます。                                                                                                    |         |          |            |
|                                                                                                    | H 7 (Q) | Rôm      | 4221-840   |
|                                                                                                    |         |          |            |
|                                                                                                    |         |          |            |
|                                                                                                    |         |          |            |

## 6. インストールの種類

[Ubuntu XXX を削除して再インストール ]を選択し [インストール (I)] ボタンを押します。Ubuntu のインストールが始まります。

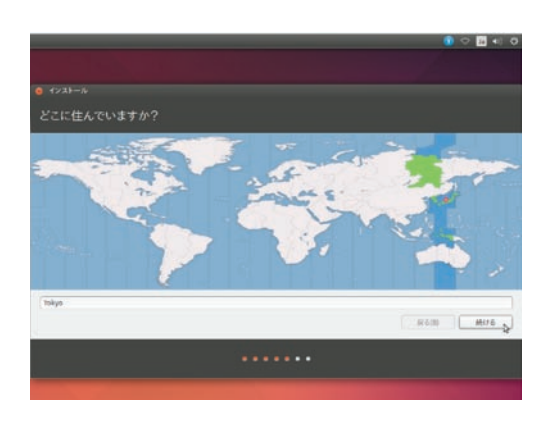

7. どこに住んでいますか?(タイムゾーン) [Tokyo]が選択されていることを確認して[続ける]ボタンを押します。

|                                                                                                    | ) ( ) ( ) ( ) ( ) ( ) ( ) ( ) ( ) ( ) (                                                                                                   |
|----------------------------------------------------------------------------------------------------|----------------------------------------------------------------------------------------------------|
|                                                                                                    |                                                                                                    |
| キーボードレイアウト                                                                                                    |                                                                                                    |
| キーボードレイジトを進め<br>********<br>名類(カイージ)<br>名類(カイージ)<br>名類(オージージ)<br>名類(オージン約)<br>本類(オンジン約)<br>本類(オンジン約)<br>本類(オンジン約)<br>本類(オンジン約)<br>(本数)<br>(日朝)(アイシンク)<br>(日朝)(アイシンク)<br>(日朝)(アイシンク)<br>(日朝)(アイシンク) | [198]<br>[19월: 15월 [Dornel]<br>[19월: 15월 [Dornel]<br>[19월: 15월 [Dornel]<br>[19월: 15월 [Dornel]<br>[19월: 15월 [Dornel]<br>[19월: 15월 [Dornel] |
| キージード人力をここで起してください                                                                                                    |                                                                                                    |
| キーボードレイアウトを除出                                                                                                    | #400 M176                                                                                                    |
|                                                                                                    |                                                                                                    |
|                                                                                                    |                                                                                                    |

8. キーボードレイアウト [日本語]が選択されていることを確認して[続ける]ボタンを押します。

|                 | _               | 🚺 🗢 🔝 🐗 🔅   |
|-----------------|-----------------|-------------|
|                 |                 |             |
| 1>2+-»          |                 |             |
| あなたの情報を入力してください |                 |             |
| あなたの毛索          | ubuntu (        |             |
| コンピューターの石榴      | uburpalm 🖌      |             |
| ユーザー他の入力        | NUT -           |             |
| *\$27-F0AD      |                 |             |
| パスワードの確認        | ********** 2    |             |
|                 | 0.8866024248    |             |
|                 | ○ ホームフォルダを暗中化する |             |
|                 |                 |             |
|                 |                 | Róth Mité b |
|                 |                 |             |
|                 |                 |             |

## 9. あなたの情報を入力してください(初期アカウント) お使いになりたいユーザ名とパスワードを入力してください。

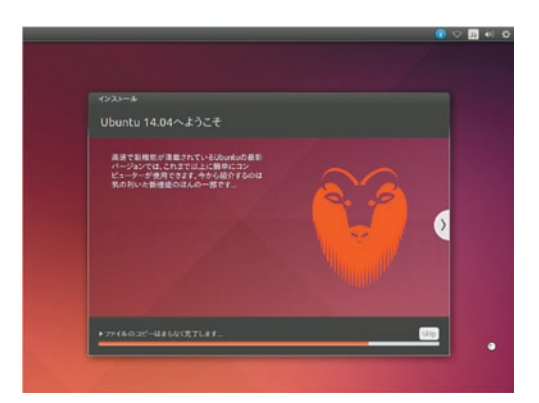

10. 残りのインストールが続きます

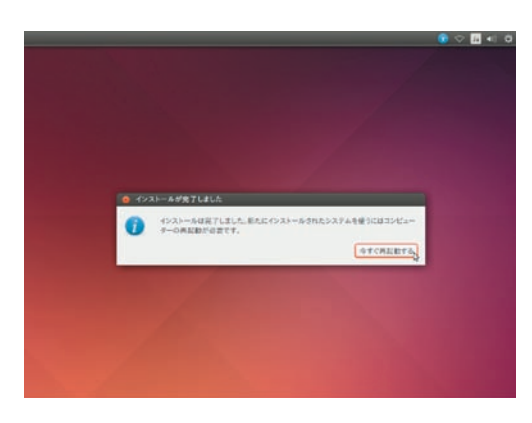

11. インストールが完了 [今すぐ再起動する] ボタンを押します。

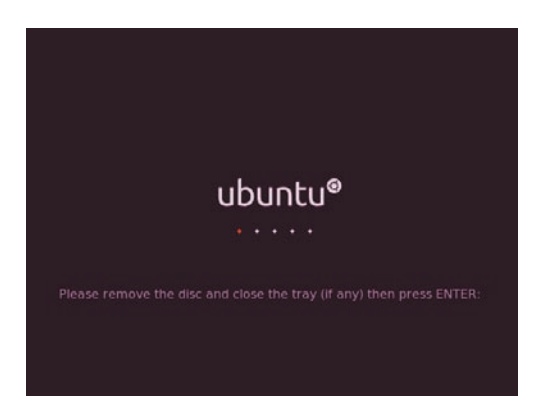

**12.**「Please remove the disc, close the tray (if any) and press ENTER:」 という表示が出たらインストールディスクを取り出してください。 [Enter]キーを押すと再起動します。

| <ul> <li>Deconfiguring network interfaces</li> </ul>                    |       | 0K   | 1   |
|-------------------------------------------------------------------------|-------|------|-----|
| → Deactivating swap                                                     |       | 0K   | 1   |
| <ul> <li>Stopping remaining crupto disks</li> </ul>                     | τ     | 0K   | 1   |
| * Stopping early crypto disks                                           |       | θK   | 1   |
| * casper is resuncing snapshots and caching reboot files                |       |      |     |
| [ 2480, 129663] end request: 1/0 error, dev sr0, sector 504624          |       |      |     |
| [ 2480.164631] Buffer 1/0 error on device sr0, logical block 126156     |       |      |     |
| [ 2480.179241] Buffer 1/0 error on device sr0, logical block 126157     |       |      |     |
| [ 2480,197559] Buffer 1/0 error on device sr0, logical block 126158     |       |      |     |
| [ 2489,219686] Buffer 1/0 error on device sr0, logical block 126159     |       |      |     |
| [ 2400.223525] Buffer 1/0 error on device sr0, logical block 126160     |       |      |     |
| [ 2480,236272] Buffer 1/0 error on device sr0, logical block 126161     |       |      |     |
| [ 2489.253836] Buffer 1/0 error on device sr0, logical block 126162     |       |      |     |
| [ 2480,266354] Buffer 1/0 error on device sr0, logical block 126163     |       |      |     |
| [ 2480.2799661 end_request: 1/0 error, dev sr0, sector 504624           |       |      |     |
| [ 2480.296975] Buffer 1/0 error on device sr0, logical block 126156     |       |      |     |
| [ 2480,309290] Buffer 1/0 error on device sr0, logical block 12615?     |       |      |     |
| [ 2400.323942] SQUASHFS error: squashfs_read_data failed to read block  | 0xf3  | 3c98 | kcZ |
| [ 2480.338821] SQUASHFS error: Unable to read fragment cache entry [f30 | :98ci | 21   |     |
| [ 2480.357171] SQUASHES error: Unable to read page, block f3c98c2, size | e 1c  | 215  |     |
| [ 2480.371590] SQUASHES error: Unable to read fragment cache entry [f3c | -98c2 | 21   |     |
| [ 2400.306090] SQUASHFS error: Unable to read page, block f3c90c2, size | : 1c  | 215  |     |
| [ 2480.416591] SQUASHES error: Unable to read fragment cache entry [f30 | :98ci | 21   |     |
| [ 2480.431617] SQUASHFS error: Unable to read page, block f3c98c2, size | e 1ci | 71b  |     |
| error: unexpectedly disconnected from boot status daemon                |       |      |     |
| init: plymouth post-start process (20945) terminated with status 2      |       |      |     |
| init: plymouth main process (20944) killed by BUS signal                |       |      |     |
| Please remove the disc and close the tray (if any) then press ENTER:    |       |      |     |
| init: plymouth-splash main process (21211) terminated with status 1     |       |      |     |
|                                                                         |       |      |     |

※環境によっては、Ubuntu のロゴが表示されずに、左のような画面で Please remove the disc and close the tray ( if any ) then press ENTER: 」 と表示される場合があります。

また、「Buffer I/O error」の行が大量に表示されるため、このメッセージ が見えなくなる場合がありますが、いずれも [Enter] キーを押して進めて ください。

[Enter]キーを押して再起動すれば、問題ありません。

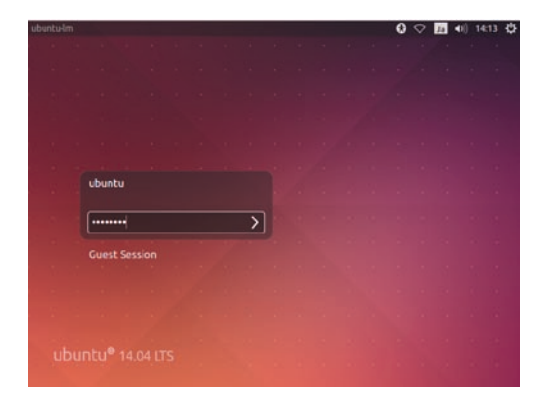

## 13. ログイン画面

手順書「Linuxmania カスタマイズディスクについて」に従い、 カスタマイズの実行 .sh を行ってください。